# How to log in to Free Wi-Fi Within Aichi Sky Expo by using e-mail

## Select Wi-Fi from settings.

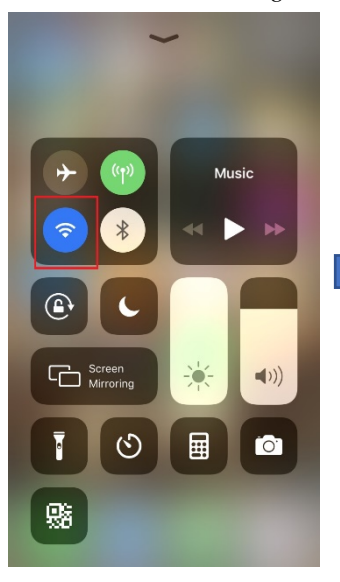

| Switch Wi-Fi ON            | and             |
|----------------------------|-----------------|
| Select Aichi_Sky_Expo_Free |                 |
| Settings Wi-Fi             |                 |
| Wi-Fi                      |                 |
| Aichi_Sky_Expo_Free        | <b>∻</b> (i)    |
| CHOOSE A NETWORK           |                 |
| AICEC Guest                | <b>₽ \$ (</b> ] |
| AICEC_Staff                | 🔒 🗢 🚺           |
| AICEC-11AC                 | <b>≜ ≈ (ì</b>   |
| Exhibitor_01               | <b>₽ ≈ (i</b> ) |
| Exhibitor_02               | 🔒 🗢 🚺           |
| Exhibitor_03               | 🔒 🗢 🚺           |
| Exhibitor_04               | 🔒 🤝 🚺           |
| Exhibitor_05               | 🔒 🗢 🚺           |
| Exhibitor_06               | a 🗢 🚺           |
| Exhibitor_07               | ê 🗢 🚺           |
| Exhibitor_08               | ₽ 奈 (i)         |

#### wifi-cloud.jp Aichi\_Sky\_Expo\_Free

# Log In Cancel Regarding Wireless LAN security

In order for you to access Internet quickly and conveniently, this service does not use security measure such as WEP key, which one usually needs to configure for client terminals when connecting to a wireless LAN router. For those who prefer secure connection, we recommend using VPN (Virtual Private Network) or the paid public hotspots services.

In addition, in the interest of protecting children, access may be restricted to certain websites deemed harmful to minors by this company.

If you understand the nature of this service as described above, please click "Confirm" to use this service on your own risk prior to use. You must agree to this statement to use this service.

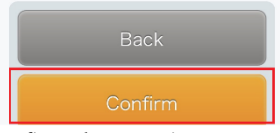

## Confirm the security measures.

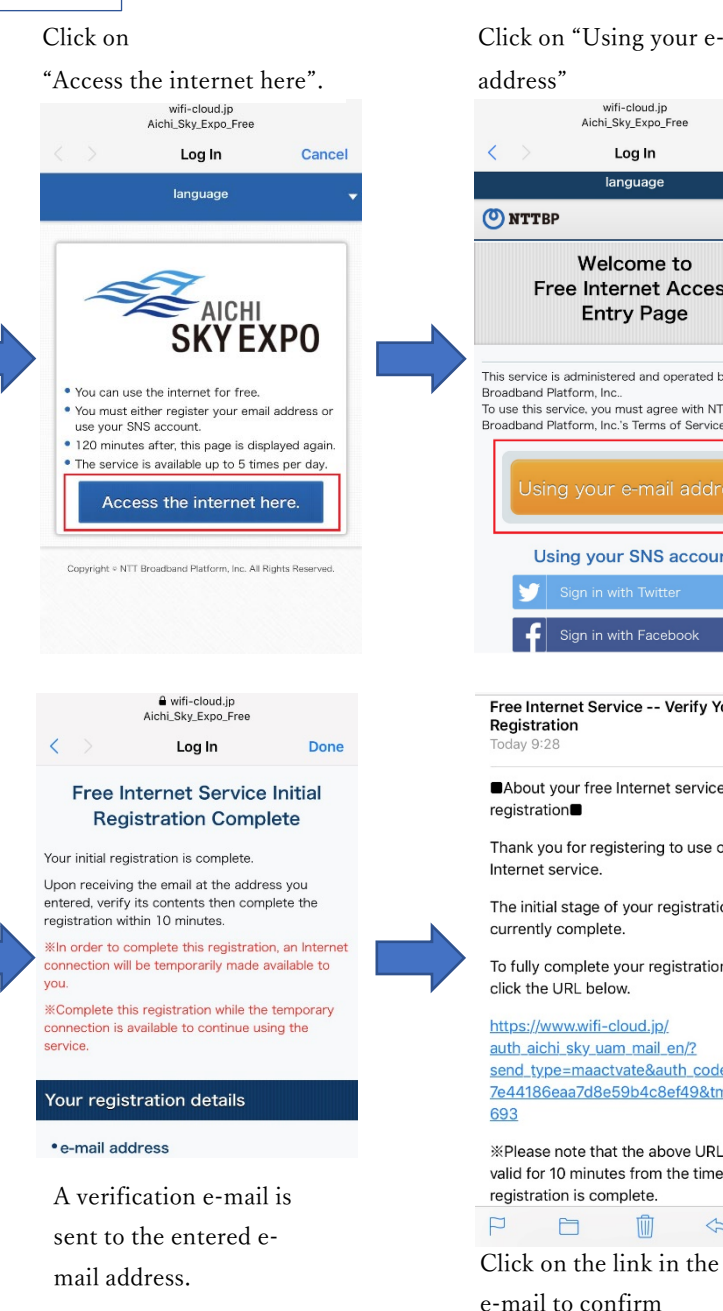

registration.

### Enter your e-mail address, agree Click on "Using your e-mail to the terms and conditions and click "confirm". wifi-cloud.jp wifi-cloud.jp Aichi\_Sky\_Expo\_Free Aichi\_Sky\_Expo\_Free < > Log In Cancel Log In Cancel language language Welcome to %An email containing a registration URL will be sent to the email address you enter. Free Internet Access %If you have a junkmail filter, change the settings so that e-mails from @wifi-cloud.jp. do not show up as Entry Page junkmail. \*Once your registration is complete, you will be able to access the Internet. This service is administered and operated by NTT e-mail address To use this service, you must agree with NTT Broadband Platform, Inc.'s Terms of Service, Read the Terms and Conditions I agree to the Terms and Conditions Using your SNS account Free Internet Service -- Verify Your aichiskyexpo.co SKYEXPO About your free Internet service Thank you for registering to use our free !中部国際空港直結のエキシ ビションセンター The initial stage of your registration is 主催者 展示会、コンサート、国際会 議、e-sportsや企業のイベント 等に対応可能な最新の設備とサ To fully complete your registration, please auth aichi sky uam mail en/? 会場の規則やサービス、予約に ついての情報 send\_type=maactvate&auth\_code=9c7f8d5f 7e44186eaa7d8e59b4c8ef49&tm=1566865 \*Please note that the above URL is only valid for 10 minutes from the time your initial R ៣

Internet will be opened automatically, and access will be granted.

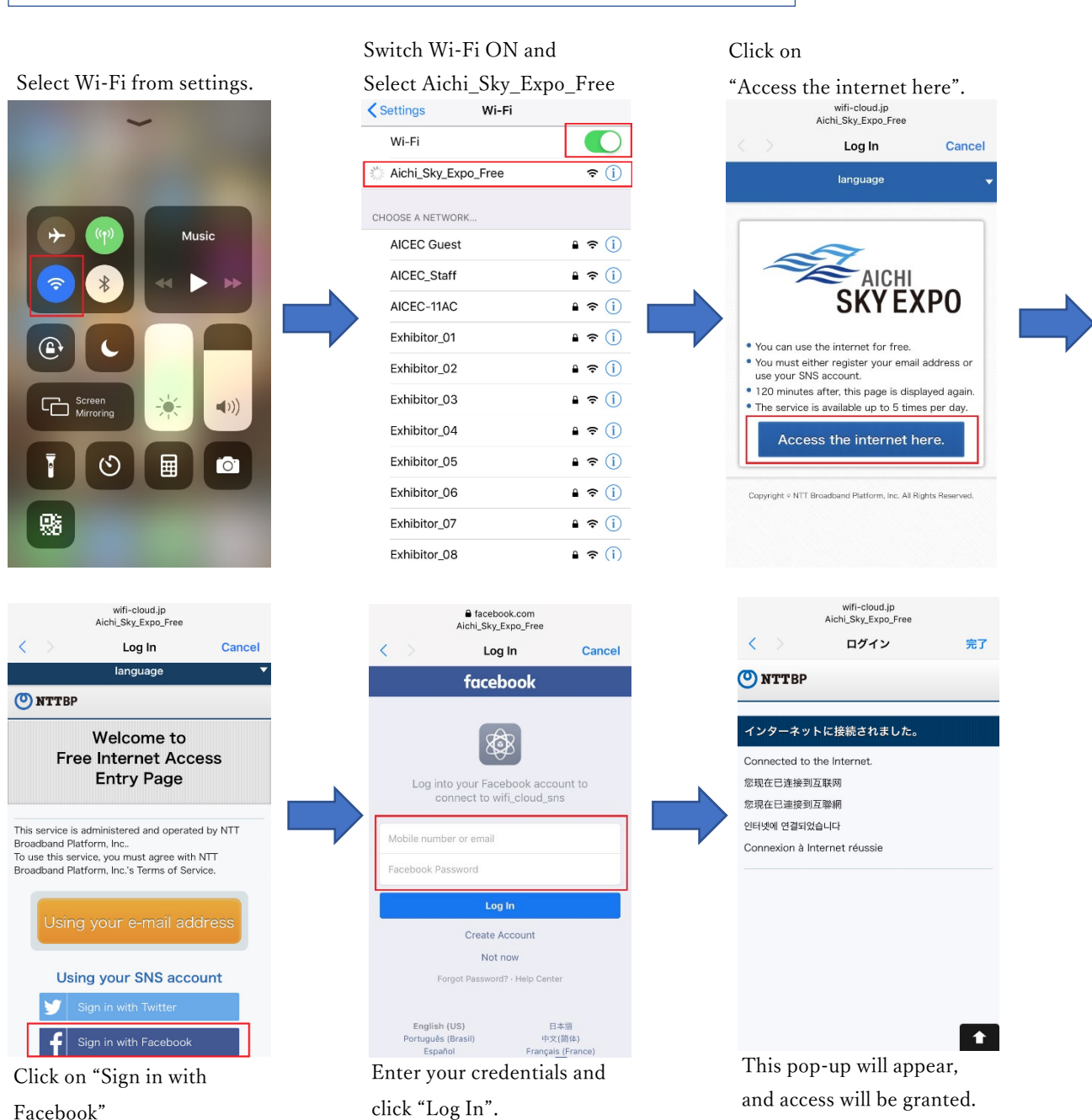

How to log in to Free Wi-Fi Within Aichi Sky Expo by using Facebook

Facebook"